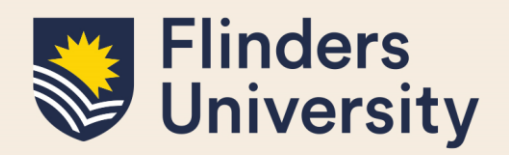

#### **OVERVIEW**

This guide explains how a HDR Principal Supervisor or a HDR Coordinator can view HDR Students' examination results and thesis amendments via Inspire.

### **APPLIES TO**

- HDR Principal Supervisors
- HDR Coordinators.

### **EXAMINATION RESULTS AND AMENDMENTS FUNCTION**

The Examination results and amendments function in Inspire allows HDR Principal Supervisors and HDR Coordinators to:

- View examination results and thesis amendments for HDR Students,
- Access Examiner reports.

### **COMMON QUESTIONS**

#### 1. How can I view the examination results for a HDR Student?

Once the student's results are ready, an email is sent from Inspire to the student's **Flinders email** account advising that their results are available. The Principal Supervisor and the HDR Coordinator are copied in this email.

To view the examination results for the student, log on to <u>Inspire</u> and choose the <u>Results</u> option from the <u>Examination</u> drop down menu.

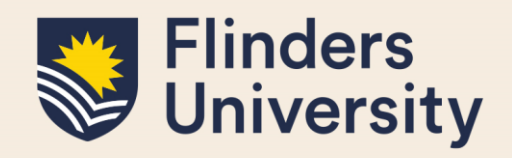

You will be presented with the Results page. Choose the desired student from the Showing results forms for drop down menu. You will see the student's results in the table below.

| Flinders                                                                                                  |                           |                 |                              |                         |               | Sign Out                |  |
|----------------------------------------------------------------------------------------------------|---------------------------|-----------------|------------------------------|-------------------------|---------------|-------------------------|--|
| University                                                                                                |                           |                 |                              |                         | Current role: | Principal Supervisor 🗸  |  |
| Welcome to Inspire                                                                                        | Skills Development 🔹      | Milestones 🔹    | Degree Management 🔹          | Examination +           |               |                         |  |
|                                                                                                    | Deculto                   |                 |                              | Intention to Submit     |               |                         |  |
| Examination                                                                                               | Results                   |                 |                              | Nomination of Examiners |               |                         |  |
| This page is used for S                                                                                   | Supervisors to view the e | xaminers report | s and the results of their s | Thesis Submission       | menu to s     | elect your student. The |  |
| results can be saved a                                                                                    | nted by clicking          | Results         |                              |                         |               |                         |  |
| Any students required to make amendments to their thesis will appear on the Examination Thesis Amendments |                           |                 |                              |                         |               |                         |  |
|                                                                                                    |                           |                 |                              |                         |               |                         |  |
| Showing results forms for                                                                                 |                           |                 |                              |                         |               |                         |  |
| See the workflow used in                                                                                  | this process              |                 |                              |                         |               |                         |  |
|                                                                                                    |                           |                 |                              |                         |               |                         |  |
| Search:                                                                                                   |                           |                 |                              |                         |               |                         |  |
| Form                                                                                                    | * Exam                    | Number          |                              | Result                  |               | ÷                       |  |
| Student Results                                                                                           | 1                         |                 |                              | С / В                   |               | <b>1</b>                |  |
| Showing 1 to 1 of 1 entrie                                                                                | s                         |                 |                              |                         |               |                         |  |

To view the student's Examination reports, click on the Student Results link.

You can print or save (as pdf) the student's Examination results by clicking on the print icon next to the examination result.

To view the detailed Examiners' written Reports for the student, click on the Student Results link to open the form. Go down to the Examiner #1 section and click on the document link next to the Examiner's Report to

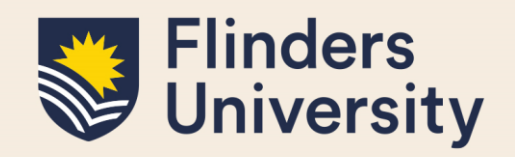

download the report from Examiner 1. Then move down to the Examiner #2 section to access the report from Examiner 2.

|                                     | History: |
|-------------------------------------|----------|
| Examination Details                 |          |
| Examination Number                  |          |
| 1                                   |          |
| Approval Date                       |          |
| 23 Jun 2023                         |          |
|                                     |          |
| Examination Result                  |          |
| С/В                                 |          |
| Examination Reports                 |          |
| Examiner #1                         |          |
| Examiner Name                       |          |
|                                     |          |
|                                     |          |
| Report Status                       |          |
| Report Approved                     |          |
|                                     |          |
| Examiners Report                    |          |
| Quota used: 0.52MB out of 1000.00MB |          |

#### 2. How can I view the status of thesis amendments for a HDR Student?

If a student is required to make thesis amendments, they will be notified about this as part of the release of their examination results. The Principal Supervisor and the HDR Coordinator are included in this process.

A Thesis Amendment form will be automatically created for the student in Inspire and available for them to access on the Thesis Amendments page.

To view the status of thesis amendments for the student, log on to <u>Inspire</u> and choose the <u>Thesis</u> Amendments option from the <u>Examination</u> drop down menu.

Once the Thesis Amendments page has been selected, you will be presented with the following view. Choose the desired student from the Showing results forms for drop down menu. Inspire: Quick Reference Guide June 2023

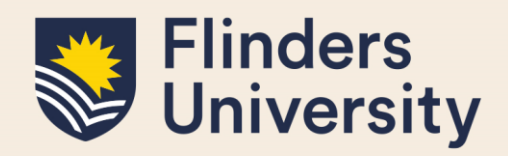

| Flinders                                      |                                    |                              | Sign Or                  |  |  |  |  |
|-----------------------------------------------|------------------------------------|------------------------------|--------------------------|--|--|--|--|
| W University                                  | Current role: Principal Supervisor |                              |                          |  |  |  |  |
| Welcome to Inspire Forms Requiring Atte       | ntion Skills Development •         | Milestones 🔹 Degree Mar      | nagement • Examination • |  |  |  |  |
|                                               | Intention to Submit                |                              |                          |  |  |  |  |
| Examination Thesis Ame                        | Nomination of Examiners            |                              |                          |  |  |  |  |
| This page is used to view the status of a stu | Thesis Submission                  |                              |                          |  |  |  |  |
| Use the drop down menu to select the stur     | approval you                       |                              |                          |  |  |  |  |
| a form will appear on the Forms Requiring     | Thesis Amendments                  |                              |                          |  |  |  |  |
| Visit the Thesis amendments after your exa    | amination page for further infor   | mation about addressing exan | niners comments.         |  |  |  |  |
|                                               |                                    |                              |                          |  |  |  |  |
| Showing results forms for:                    |                                    |                              |                          |  |  |  |  |
| • See the workflow used in this process       |                                    |                              |                          |  |  |  |  |
|                                               |                                    |                              |                          |  |  |  |  |
| Search:                                       |                                    |                              |                          |  |  |  |  |
| Form                                          | Due Date                           | Status                       | \$                       |  |  |  |  |
| DoGR Thesis Amendment Approval                | 15 Jun 2023 at 17:00               | Submitted                    | t <mark>e</mark> t       |  |  |  |  |
| HDRC Thesis Amendment Approval                | 15 Jun 2023 at 17:00               | Submitted                    | <b>e</b>                 |  |  |  |  |
| OGR Thesis Amendment Approval                 | 15 Jun 2023 at 17:00               | Submitted                    | <b>.</b>                 |  |  |  |  |
| Supervisor Thesis Amendment Approval          | 15 Jun 2023 at 17:00               | Submitted                    | ı <u>e</u> ı             |  |  |  |  |
| Thesis Amendment                              | 31 Jan 2024 at 00:00               | Submitted                    | i <u>e</u> i             |  |  |  |  |
| Showing 1 to 5 of 5 entries                   |                                    |                              |                          |  |  |  |  |
| hesis Amendment Extensions                    |                                    |                              |                          |  |  |  |  |
| See the workflow used in this process         |                                    |                              |                          |  |  |  |  |

| Search:                                        |                    |                |                   |           |          |  |  |
|------------------------------------------------|--------------------|----------------|-------------------|-----------|----------|--|--|
| Form <b>^</b>                                  | Amendments Started | Originally Due | Proposed/Approved | Status    | \$       |  |  |
| DoGR Thesis<br>Amendment Extension<br>Approval | 08 Jun 2023        | 31 Oct 2023    | 31 Jan 2024       | Submitted | ٠        |  |  |
| OGR Thesis<br>Amendment Extension<br>Approval  | 08 Jun 2023        | 08 Sep 2023    | 31 Oct 2023       | Submitted | <b>₽</b> |  |  |
| OGR Thesis<br>Amendment Extension<br>Approval  | 08 Jun 2023        | 31 Oct 2023    | 31 Jan 2024       | Submitted | ۵        |  |  |
| Thesis Amendment<br>Extension Request          | 08 Jun 2023        | 08 Sep 2023    | 31 Oct 2023       | Submitted | <b>e</b> |  |  |
| Thesis Amendment<br>Extension Request          | 08 Jun 2023        | 31 Oct 2023    | 31 Jan 2024       | Submitted | •        |  |  |
| Showing 1 to 5 of 5 entries                    |                    |                |                   |           |          |  |  |

You will be able to view the status of thesis amendments and thesis amendments extensions for the student on this page.

Students will see instructions related to the thesis amendments process on their view in Inspire.

A standard Due Date of three months from the date of the release of the student's results will be applied Inspire: Quick Reference Guide June 2023

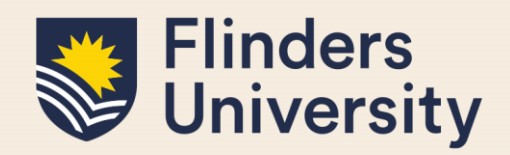

automatically and it will be displayed in the table next to the Thesis Amendment link.

Students will receive email reminders about the due date of their thesis amendments approaching and when their thesis amendments are overdue.

Students will be notified about the outcome of their thesis amendments via an email sent to their **Flinders email account** from Inspire. The Principal Supervisor and the HDR Coordinator are copied in this email.

#### 3. How can I view thesis amendments extension for a HDR Student?

If a student requires an extension to complete their thesis amendments, they will be able to request it via the Request Extension button available on their view in Inspire.

Students will be notified about the outcome of their request for thesis extension via an email sent to their **Flinders email account** from Inspire. The Principal Supervisor and the HDR Coordinator are copied in this email.

#### Need more help?

For more information about the examination processes refer to the <u>Examination and Completion</u> website and Team: <u>hdr.exams@flinders.edu.au</u>.